## **VMware View Administrator**

*VMware View Administration* describes how to configure and administer VMware View<sup>™</sup>, including how to configure View Connection Server, create administrators, provision and deploy View desktops, set up user authentication, configure policies, and manage VMware ThinApp<sup>™</sup> applications in View Administrator. This information also describes how to maintain and troubleshoot VMware View components.

How to use VMWare View Administrator

- 1. Use local Personal Computer or Notebook or Thin Client itself to log in to vSphere Web Client. All the devices must be connect with same LAN with Virtual Server
- 2. Insert URL : https://192.168.128.204/admin
- 3. Click to "Continnue to this websie (not recommended)

| There is a pro-                              | olem with this website's                                         | security certificate,                                       |                                                |  |
|----------------------------------------------|------------------------------------------------------------------|-------------------------------------------------------------|------------------------------------------------|--|
| The security certifi<br>The security certifi | cate presented by this website<br>cate presented by this website | was not issued by a trustee<br>was issued for a different w | d certificate authority.<br>rebsite's address. |  |
| Security certificate<br>server.              | problems may indicate an atte                                    | mpt to fool you or intercep                                 | of any data you send to the                    |  |
| We recommend                                 | that you close this webpage                                      | and do not continue to t                                    | his website.                                   |  |
| Olick here to de                             | ose this webpage.                                                |                                                             |                                                |  |
| Continue to th                               | s website (not recommended).                                     |                                                             |                                                |  |
| More inform                                  | nation                                                           |                                                             |                                                |  |

- 4. Fill in (Username / Password) and Select Domain
  - Click Login button

| viniwale   |                    | 1 |
|------------|--------------------|---|
| <b>₽</b>   |                    |   |
| VMware V   | iew Administrator  | - |
| User name: | administrator      |   |
| Password:  | *****              |   |
| Domain:    | MOE                |   |
|            |                    |   |
|            | Remember user name |   |

- 5. WMware View Administrator interface
  - Refer to Dashboard. User will know the error of the server or components install at server by click at color button.
  - Red color : Faulty or others error
  - Yellow color : Not configured or missing configuration
  - Green color : Good condition

| C 102 100 100 100 200                                                                                                    | M about / Gathland                                                                                                    | D + Q Cettificate error G X                  | VMware View Administrator |    |                                                                                        |       |               | <ul> <li>1</li> <li>1</li></ul> |
|----------------------------------------------------------------------------------------------------|----------------------------------------------------------------------------------------------------|----------------------------------------------|---------------------------|----|----------------------------------------------------------------------------------------|-------|---------------|----------------------------------------------------------------------------------------------------|
| Ch VMware View Admir                                                                                                    | nistrator                                                                                                    |                                              | Marchill                  | _  |                                                                                        | About | Help   Logo   | at (edministrator)                                                                                                    |
| Lindated #3/05/2013 1-01                                                                                                    | Dashboard                                                                                                    |                                              |                           |    |                                                                                        |       |               |                                                                                                    |
| Remote Sessions 1<br>Local Sessions 0                                                                                                    |                                                                                                    |                                              |                           |    |                                                                                        | State | nel 83/11/215 | 1 1 1 1 1 1 1 1 1 1 1 1 1 1 1 1 1 1 1                                                                                                    |
| Ramona Sessiona L L<br>Local Sessiona L L<br>Problem Ceshtaps 0 0 0 0<br>System Halth 0 0 0 0 0 0<br>System Halth 0 0 0 0 0 0<br>System Halth 0 0 0 0 0 0<br>System Halth 0 0 0 0 0 0<br>System Halth 0 0 0 0 0 0<br>System Halth 0 0 0 0 0 0<br>System Halth 0 0 0 0 0 0<br>System Halth 0 0 0 0 0 0<br>System Halth 0 0 0 0 0 0<br>System Halth 0 0 0 0 0<br>System Halth 0 0 0 0 0<br>System Halth 0 0 0 0<br>System Halth 0 0 0 0<br>System Halth 0 0 0 0<br>System Halth 0 0 0<br>System Halth 0 0 0<br>System Halth 0 0 0<br>System Halth 0 0 0<br>System Halth 0 0 0<br>System Halth 0 0 0<br>System Halth 0 0<br>System Halth 0 0<br>Syst | Retern Health     Vie (see surgeords)     Consciont Server     Server dashed     Vie Concrease 56     Vie Concrease 56     Vie Con | 9<br>9998<br>103.201.1040<br>1<br>113.201.40 |                           | β. | Inerking Name<br>Desktops<br>⇒ Preserving<br>⇒ Presking Desktops<br>⇒ Prepared for use |       |               | Đ                                                                                                    |
|                                                                                                    | Satastores .                                                                                                    |                                              |                           |    |                                                                                        |       | () - L        | 50<br>ow on free space                                                                                                    |
|                                                                                                    | Datastore                                                                                                    | vCenter Server                               |                           |    | Path                                                                                   | Ceo   | ecity (GB)    | free Space (G8)                                                                                                    |
|                                                                                                    | 200-report                                                                                                    | 196, 196, 128, 209<br>196, 396, 128, 209     | /HOD/Defeative            |    |                                                                                        | 3,721 |               | 1,555                                                                                                    |
| 😗 🙆 📋 🗴                                                                                                    | 2                                                                                                    |                                              |                           |    |                                                                                        |       | - 16 10       | 1.127<br>a / 05/2014                                                                                                    |

## 6. Monitoring

- Click at Remote Session to know virtual machine in on mode

| C 107 168 138 3                                                                                                    | 04 within # \westarming                                              | p + q | Cettricate error G X | View Administrator X |                  |            |          |               | (A) (A) (A)                           |
|----------------------------------------------------------------------------------------------------|----------------------------------------------------------------------|-------|----------------------|----------------------|------------------|------------|----------|---------------|---------------------------------------|
| VMware View Admi                                                                                                    | inistrator                                                           |       |                      |                      |                  |            |          |               | ionut   Help   Logout (administrator) |
| Lipplated US/05/2012 1-81                                                                                                    | Remote Sessions                                                      |       |                      |                      |                  |            |          |               |                                       |
| Local Sessions 0<br>Problem Desidops 0                                                                                                    | Comercent Remark [Logoff Remark] [Amet Virtual Walking] [Sent Hemaga |       |                      |                      |                  |            |          |               |                                       |
| System Health                                                                                                    | Filer •                                                              |       | Olean                |                      |                  |            |          |               | e e                                   |
|                                                                                                    | User                                                                 | Pool  | DNS Name             | Client ID            | Security Galaway | Start Time | Duration | Session State | Display Protocol                      |
| Linuxalary     Linuxalary     L |                                                                      |       |                      |                      |                  |            |          |               |                                       |
|                                                                                                    |                                                                      |       |                      |                      |                  |            |          |               | 17                                    |

- 7. Repair the virtual machine
  - Choose Inventory
  - Choose Desktop
  - Define the desktop error (ie. Student01) and click.
  - Click button reset above

| VMware View Admir     | nistrator                                |                                   |                                                                                                    |                 |           |              | About   Help   Logout (edm |
|-----------------------|------------------------------------------|-----------------------------------|----------------------------------------------------------------------------------------------------|-----------------|-----------|--------------|----------------------------|
|                       |                                          |                                   |                                                                                                    |                 |           |              |                            |
| na Manday Julia 1.011 | Desktops                                 |                                   |                                                                                                    |                 |           |              |                            |
| Sessions 0            | vCenter VHs Ten                          | minal Servers Others              |                                                                                                    |                 |           |              |                            |
| m Desktops 0          | Al Problem Desktops                      |                                   |                                                                                                    |                 |           |              |                            |
| 90A0                  | 1                                        |                                   |                                                                                                    |                 |           |              |                            |
| 6 1 1 0               | Ramova                                   | <ul> <li>Mare Commande</li> </ul> |                                                                                                    |                 |           |              |                            |
| ihboard               | fiber +                                  | Fied                              | Clear Folder: Al                                                                                                |                 |           |              |                            |
| rs and Groups         |                                          |                                   |                                                                                                    |                 |           |              |                            |
| lory                  | Desktop                                  | 1. Ped                            | Olt5 Name User                                                                                                  | Host            | Agert     | Detastore    | Pode Statu                 |
| ala                   | PC-04                                    | VDIFioat                          | PC-04.moe.edu.my                                                                                                | 192.168.128.200 | Unknow    | 2 📾          | Remote Provisioned         |
| skiops                | PC-05                                    | VDIFicek                          | PC-05.moe.edu.my                                                                                                | 192.168.128.200 | 5.1.0     | 2 📖          | Remote Available           |
| nisecent Lisks        | PC-06                                    | VDIField                          | PC-06.moe.edu.my                                                                                                | 192.168.128.200 | Unknowi   | 2 🔛          | Remote Provisioned         |
| ring                  | PC-07                                    | VDIFicat                          | PC-07.moe.edu.my                                                                                                | 192.168.128.200 | Unknows   | 2 100        | Remote: Provisioned        |
| ents                  | PC-08                                    | VDIFioat                          | PC-08.moe.edu.my                                                                                                | 192.168.128.200 | Unknows   | 2 📾          | Remote Provisioned         |
| mote Sessione         | PC-09                                    | VDIFicat                          | PC-09.moe.edu.my                                                                                                | 192.168.128.200 | Unknows   | 2 📾          | Remote Provisioned         |
| al Semions            | PC-10                                    | VDIficet                          | PC-10.moe.edu.my                                                                                                | 192.168.128.200 | Unknows   | 2 📟          | Remote Provisioned         |
| Secures               | PC-11                                    | VDIFiost                          | PC-11.moe.edu.my                                                                                                | 192.168.128.200 | Unknowi   | 2 📟          | Remote Provisioned         |
| infiguration          | PC-12                                    | VDIFicat                          | PC-12.mos.edu.my                                                                                                | 192.168.128.200 | Unknow    | 2 📖          | Remote Provisioned         |
| 5                     | PC-13                                    | VDIFicet                          | PC-13.moe.edu.my                                                                                                | 192.168.128.200 | Unknows   | 2 📖          | Remote Provisioned         |
| Cattions              | PC-14                                    | VDIFicat                          | PC-14.moe.edu.my                                                                                                | 192.168.128.200 | Unichawi  | 2 📰          | Remote Provisioned         |
| ered Desktop Sources  | PC-15                                    | VDIFloat                          | PC-15.mos.edu.my                                                                                                | 192.168.128.200 | Unknow    | 2 🔜          | Remote Provisioned         |
| istrators             | PC-16                                    | VDIFicat                          | PC-16.moe.edu.my                                                                                                | 192.168.128.200 | Unknowi   | 2 📾          | Remote Provisioned         |
| pp Configuration      | PC-17                                    | VDIFioat                          | PC-17.moe.edu.my                                                                                                | 192.168.128.200 | Unknow    | 2 📾          | Remote Provisioned         |
| Configuration         | PC-18                                    | VDIFicet                          | PC-10.mos.edu.my                                                                                                | 192.168.128.200 | Unknows   | 2 🖽          | Remote Provisioned         |
|                       | PC-19                                    | VDIFloat                          | PC-19.moe.edu.my                                                                                                | 192.168.128.200 | Unknows   | 2 600        | Remote Provisioned         |
|                       | PC-20                                    | VID1Plant.                        | PC-20, noe.edu.my                                                                                               | 192.168.128.200 | Unicrosen | 2 📾          | Remote Provisioned         |
|                       | PC-21                                    | VDIFiont                          | PC-21.moe.edu.my                                                                                                | 192.168.128.200 | Unknow    | 2 📖          | Remote Provisioned         |
|                       | PC-22                                    | VDIFioat                          | PC-22.moe.edu.my                                                                                                | 192.168.128.200 | Unknowi   | 2 📾          | Remote Provisioned         |
|                       | PC-23                                    | VDIficat                          | PC-23.moe.edu.my                                                                                                | 192.168.128.200 | Unknow    | 2 📟          | Remote Provisioned         |
|                       | PC-24                                    | VD1/lost                          | PC-24.moe.edu.my                                                                                                | 192.168.128.200 | Unknow    | 2 100        | Remote Provisioned         |
|                       | Student-01                               | Student                           | STUDENT-01,moe.ed/ moe.edu.my/orow                                                                              | 192.168.128.200 | Unknown   | SSD-Replica  | Remote Provisioned         |
|                       | Student-02                               | Student.                          | STUDENT-02.moe.ed/ moe.edu.my/cyf                                                                               | 192.168.128.200 | Unknows   | SSD-Replica  | Remote Provisioned         |
|                       | Student-03                               | Student                           | STUDENT-03.moe.edu                                                                                              | 192.168.128.200 | Unknows   | SSD-Replica  | Remote Provisioned         |
|                       | Student-04                               | Student.                          | STUDENT-04.moe.ed                                                                                               | 192.168.128.200 | Unknowi   | SSD-Replica  | Remote Provisioned         |
|                       | Student-05                               | Student                           | STUDENT-05.mpe.edi                                                                                              | 192.165.120.200 | Unknowi   | SSD-Replice  | Remote Provisioned         |
|                       | Student-06                               | Student                           | STUDENT-06.moe.ed/                                                                                              | 192.168.128.200 | Unknows   | SSO-Replica  | Remote Provisioned         |
|                       | Student-07                               | Student                           | STUDENT-07.moe.ed/                                                                                              | 192.168.128.200 | Unknown   | SISD-Replice | Remote Provisioned         |
|                       | Student-08                               | Statent                           | STUDENT-08.mpe.edi                                                                                              | 192.168.128.200 | Unknowi   | SSD-Replice  | Remote Provisioned         |
|                       | Student-09                               | Student                           | STUDENT-09.moe.edi                                                                                              | 192.168.128.200 | Unknowi   | SSD-Replica  | Remote Provisioned         |
|                       | la la la la la la la la la la la la la l | 2000                              | Environment of the second second second second second second second second second second second second second s |                 | 2000      |              | 2000                       |

- 8. Pop up Reset Virtual Machine appears and click ok to proceed
  - Waiting until virtual machine (desktop) re-provisioning.
  - See the status for progress.
    - Provisioned means the reset procedure successfully

| a second statement of the second       |                                   |                                                                                                    |                    | - M - M                              |                              |                               |             |                  | A CONTRACTOR OF A DECK |  |
|----------------------------------------|-----------------------------------|----------------------------------------------------------------------------------------------------|--------------------|--------------------------------------|------------------------------|-------------------------------|-------------|------------------|------------------------|--|
| VMware View Admi                       | nistrator                         |                                                                                                    |                    |                                      |                              |                               |             | About   help   1 | logout (edministration |  |
| Undated 02/08/2012 2/21 2              | Desktops                          |                                                                                                    |                    |                                      |                              |                               |             |                  |                        |  |
| Remote Sessions                        | VCertor VHs Ter                   | minal Servers Others                                                                                                    |                    |                                      |                              |                               |             |                  |                        |  |
| Local Sessiona 0<br>Problem Desktoos 0 | and the section                   |                                                                                                    |                    |                                      |                              |                               |             |                  |                        |  |
| Events 0 0 0 0                         | All Protiness Demotolin           |                                                                                                    |                    |                                      |                              |                               |             |                  |                        |  |
| System Health 📓 📕 🧕 🗔                  | Ramove                            | * More Commends                                                                                                    |                    |                                      |                              |                               |             |                  |                        |  |
| 6 2 1 0                                |                                   | The second second secon |                    |                                      |                              |                               |             |                  |                        |  |
| Cashboard                              | fiber • Frid Clear Folder: Al , • |                                                                                                    |                    |                                      |                              |                               |             |                  |                        |  |
| Users and Groupe                       | Ovelation                         | Te Pod                                                                                                    | OHE NAME           | Greet -                              | Host                         | nover.                        | Detastrye   | Maple            | Status:                |  |
| Linvemary<br>Posts                     | PC-04                             | UDIFiber                                                                                                    | FC-04, moe, edu my |                                      | 192.165.125.200              | Unknown                       | 2 🖂         | Barnote Pr       | revisioned             |  |
| Deklops                                | PC-05                             | VDIFicat                                                                                                    | PC-05,mos.edumy    |                                      | 192.168.128.200              | 5.1.0                         | 2 100       | Remote A         | within .               |  |
| Persistent Disks                       | PC-06                             | VDIField                                                                                                    | PC-06.moe.edu.mv   |                                      | 192.168.128.200              | Unichowa                      | 2 🖂         | Remote Pr        | ovisioned              |  |
| P ThinAppil                            | PC-07                             | VDIFioat                                                                                                    | PC-07.moe.edu.my   |                                      | 192 168 128 200              | Unknown                       | 2 55        | Remote. Pr       | ovisioned              |  |
| Monitoring                             | PC-08                             | VDIFioat                                                                                                    | PC-08.moe.edu.my   |                                      | 192.168.128.200              | Unknows                       | 2 100       | Remote Pr        | ovisioned              |  |
| Events                                 | PC-09                             | VOIField                                                                                                    | PC-09.moe.edu.mv   |                                      | 192.168.128.200              | Unknows                       | 2 📼         | Remote Pr        | ovisioned              |  |
| Il Local Semistre                      | PC-10                             | VOITION                                                                                                    | PC-10.mos.adumy    | Report March 40                      |                              |                               | 3 📼         | Remote Pr        | ovusioned              |  |
| Pulicies                               | PC-11                             | VDIFisat                                                                                                    | PC-11.moe.edu.my   |                                      |                              |                               | 2 📾         | Remote Pr        | lovisioned             |  |
| View Configuration                     | PC-12                             | VDIField                                                                                                    | PC-12.mus.edu.my   | Are you sure you wa                  | nt to reset this virtual mad | hine?                         | 2 60        | Rampie Pr        | berosevor              |  |
| Servers.                               | PC-13                             | VDIficet                                                                                                    | PC-13.mos.edu.my   | This command will reset              | the virtual machine immed    | istely. The guest operating   | 2 📾         | Remote Pr        | ovisioned              |  |
| Product Licensing and Usage            | PC-14                             | VDIFioat                                                                                                    | PC-14.mite.edu.my  | system will not go throug<br>be lost | h a normal shutdown proc     | ess and any unsaved data will | 2 158       | Remote Pr        | avisioned              |  |
| Registered Desidon Sources             | PC-15                             | VDIFicat                                                                                                    | PC-13.mos.edu.my   |                                      |                              | 2                             | 2 📖         | Remote Pr        | tovisioned             |  |
| Administrators.                        | PC-16                             | WDIFfoet                                                                                                    | PC-16.moe.edu.my   | This action may take                 | a few minutes to comple      | ete.                          | 2 📾         | Remote Pr        | ovisioned              |  |
| ThinApp Configuration                  | PC-17                             | VDIFiont                                                                                                    | PC-17.moe.edu.my   |                                      |                              | OK Cancel                     | 2 📾         | Remste Pr        | lovisioned             |  |
| Event Configuration                    | PC-10                             | VDIFisat                                                                                                    | PC-18.mos.edu.my   |                                      |                              |                               | 3 🖂         | Remote: Pr       | ovaioned               |  |
|                                        | PC-19                             | VDIFiest                                                                                                    | PC-19.moe.edu.my   |                                      | 197.168.128.209              | Unknows                       | 2 60        | Remote Pr        | ovisioned              |  |
|                                        | PC-20                             | VOIFfort                                                                                                    | PC-20-motiodo.my   |                                      | 192.168.128.200              | Unknown                       | 2 📾         | Remote Pr        | ovisioned              |  |
|                                        | PC-21                             | VDIFicet                                                                                                    | PC-21.moe.edu.my   |                                      | 192.168.128.200              | Unknow                        | 3 📖         | Remote Pr        | tovisioned             |  |
|                                        | PC-22                             | VDIFicet                                                                                                    | PC-22.moe.edu.my   |                                      | 192.168.128.200              | Unknowi                       | 2 📾         | Remote Pr        | lovisioned             |  |
|                                        | PC-23                             | VDIFiest                                                                                                    | PC-23.mos.edu.my   |                                      | 192.165.125.200              | Unknow                        | 2 📾         | Ramote Pr        | tovisioned             |  |
|                                        | PC-24                             | VEIIFlose                                                                                                    | PC-24.moe.adumy    |                                      | 192.168.128.200              | Unknow                        | 2 100       | Remote Pr        | benoistvot             |  |
|                                        | Bulent-01                         | STATISTICS.                                                                                                    | STUDENT-01.moe.ed  | research and a recy low one          | 192.168.128.200              | Unknown                       | SSD-Replica | Remote Pr        | lovisioned             |  |
|                                        | Student-02                        | Student.                                                                                                    | STUDENT-02.moe.ed  | mos.adu.my/cy/                       | 192.168.128.200              | Unknow                        | SSD-Replica | Ramote: Pr       | tovisioned             |  |
|                                        | Student-03                        | Student                                                                                                    | STUDENT-03.moe.ed  |                                      | 192.168.128.200              | Unknown                       | SSD-Replica | Remote Pr        | tovisioned             |  |
|                                        | Student-04                        | Student                                                                                                    | STUDENT-04.moe.ed  |                                      | 192.168.128.200              | Unknows                       | SSO-Replica | Remote Pr        | lovisioned             |  |
|                                        | Student-05                        | Student                                                                                                    | STUDENT-05.mpe.ed  |                                      | 192.165.125.200              | Linknow                       | SSO-Replice | Remote: Pr       | tovisioned             |  |
|                                        | Student-06                        | Student                                                                                                    | STUDENT-06.moe.ed  |                                      | 192.168.128.200              | Unknows                       | SSD-Replica | Remote Pr        | ovisioned              |  |
|                                        | Student-07                        | Student                                                                                                    | STUDENT-07.moe.ed  |                                      | 192.168.128.200              | Unknow                        | SSO-Replica | Remote Pr        | svisioned              |  |
|                                        | Student-OB                        | Etident                                                                                                    | STUDENT-08.mpe.ed  |                                      | 192.165.120.200              | Unknows                       | SSD-Replice | Remote Pr        | avisioned              |  |
|                                        | Student-09                        | Student                                                                                                    | STUDENT-09.moe.ed  |                                      | 192.168.128.200              | Unknow                        | SSD-Replica | Remote Pr        | svisioned              |  |
|                                        | Student-10                        | Studient                                                                                                    | STUDENT-10.mpe.ed  |                                      | 192.168.128.200              | Unknowi                       | SSD-Replica | Remote Pr        | benoisioned            |  |